## Home Menu > Modify Data Model

1/3

• When changing the data model, the first screen asks for an environment. It is from this environment that the structures of the objects will be read.

| $\mathbf{I}$ |  |
|--------------|--|
| •            |  |

Descriptions are common to all environments.

| 1 | 3                                                    |                                  | Environ                         | ments  | × |
|---|------------------------------------------------------|----------------------------------|---------------------------------|--------|---|
|   | Description E920 Develop E920 Producti E920 Prototyp | Envir<br>DV920<br>PD920<br>PY920 | Path<br>DV920<br>PD920<br>PY920 |        |   |
|   |                                                      | OK                               |                                 | Cancel |   |

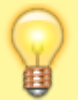

For each of the following screens, the search tool allows you to quickly locate the items to be changed.

## Table

For the table and the chosen language, a name and a description of the table can be assigned.

|                                                                                                    |                                 |       | JDE                        | _VIGILENS |              |    | ×      |
|----------------------------------------------------------------------------------------------------|---------------------------------|-------|----------------------------|-----------|--------------|----|--------|
| Tables Fi                                                                                                    | ields                           | Alias |                            |           | Langue Engli | sh | v      |
|                                                                                                    |                                 |       | <i>f</i> h                 |           |              |    |        |
| A                                                                                                    |                                 | Name  | Description                |           |              |    | ^      |
| F00001                                                                                                    | 94                              |       |                            |           |              |    |        |
| F00021<br>F00022<br>F0004<br>F0004<br>F0005<br>F0005<br>F0005<br>F0005<br>F0006<br>F0006D<br>F0006D<br>F0006D<br>F0006D<br>F0006D | )<br>)<br>)<br>)<br>)<br>]<br>] | 1     | Description<br>Next Number |           |              |    | ×<br>> |
|                                                                                                    |                                 |       |                            | ОК        | Cancel       |    | Save   |

## Fields

For the table, the field and the chosen language, a field name and a field description can be assigned:

| F0101                                                                                                    | A                                                                                                    |                                                                                                    |                     |              | <i>th</i> |
|----------------------------------------------------------------------------------------------------|----------------------------------------------------------------------------------------------------|----------------------------------------------------------------------------------------------------|---------------------|--------------|-----------|
| ▲         Name           F00941         F00942           F00942         F00942           F00945         F00946           F00946         F00948           F0095         F00950           F009500         F009500           F00960         F009500           F0091391         F00U1392           F00U1393         F0101 | Description<br>Environment D<br>Object Path M<br>Object Path M<br>Release Maste<br>Release Comp<br>Release/Data<br>Integration Tim<br>Security Work<br>Web Objects .<br>Machine/Grou<br>Generated Do<br>Text Substituti<br>Bookmark Wo<br>Address Book<br>> | ▲<br>ABAEM<br>ABALKY<br>ABALKY<br>ABALKY<br>ABALKY<br>ABALP1<br>ABALP1<br>ABALP1<br>ABALP1<br>ABALP1<br>ABALP1<br>ABALP1<br>ABALP1<br>ABALPH<br>ABALPH<br>ABALPH<br>ABALPH<br>ABALPH<br>ABALPH<br>ABALPH | Name<br>Address Num | Code Address |           |
| Name<br>Address Num                                                                                                    | Desc<br>Code                                                                                                    | ription<br>e Address                                                                                                    |                     |              |           |

## Aliases

For the data dictionary alias and the language chosen, we can give the DD item a name and description:

|                                                                                                   |                                                                  |       | JDE_VIGILENS               | ×    |
|---------------------------------------------------------------------------------------------------|------------------------------------------------------------------|-------|----------------------------|------|
| Tables                                                                                            | Fields                                                           | Alias | Langue English             | v    |
|                                                                                                   |                                                                  |       | 66                         |      |
| ▲<br>9日<br>●<br>日<br>日<br>日<br>日<br>日<br>日<br>日<br>日<br>日<br>日<br>日<br>日<br>日<br>日<br>日<br>日<br>日 | DELC<br>AS<br>BQT<br>DYN<br>EO<br>FMS<br>LT3<br>LT4<br>PF<br>PID | Name  | Description                | ~    |
| 9 #                                                                                               | TYR                                                              | Test  | Descr                      |      |
| A S<br>A S                                                                                        | APR<br>AU1                                                       | 1     |                            | ~    |
| Name<br>Test                                                                                      |                                                                  |       | Description<br>Description |      |
|                                                                                                   |                                                                  |       | OK Cancel                  | Save |

From: https://vigilens.wiki/dokuwiki/ - Vigilens Reporting Knowledge Garden

Permanent link:

 $https://vigilens.wiki/dokuwiki/doku.php?id=en:v8\_0\_0:dmmanage:menus:accueil:modification&rev=1595331880$ 

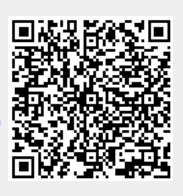

Last update: 2020/07/21 13:44